#### ФУНКЦИОНАЛЬНАЯ ВОЗМОЖНОСТЬ "Интеграция с АИС "ИМЦ: Анализ счетов""

#### Функциональное назначение:

Загрузка документом по начислению доходов от страховых компаний.

#### Инструкция:

Сверка данных для анализа счетов.

## Шаг первый: получение перечня реестров

Перед загрузкой данных из программы **Анализ счетов** в конфигурацию **БГУ** оператор **БГУ** должен получить от сотрудника, работающего в **Анализе счетов** перечень реестров, которые необходимо отразить в бухгалтерском учете. Перечень требуется для корректной сверки загружаемой информации.

## Шаг второй: загрузка данных

Необходимо загрузить реестры в соответствии со списком счетов, предоставленных оператором **Анализа счетов**. Для этого открываем список ранее загруженных реестров: **Дополнительно - Учет услуг - Реестры выставленных счетов**.

Last update: 2019/07/23 okabu:stateaccounting:func:29055f27\_1a79\_11e4\_a497\_20cf30287e63 http://wiki.parus-s.ru/doku.php?id=okabu:stateaccounting:func:29055f27\_1a79\_11e4\_a497\_20cf30287e63 12:42

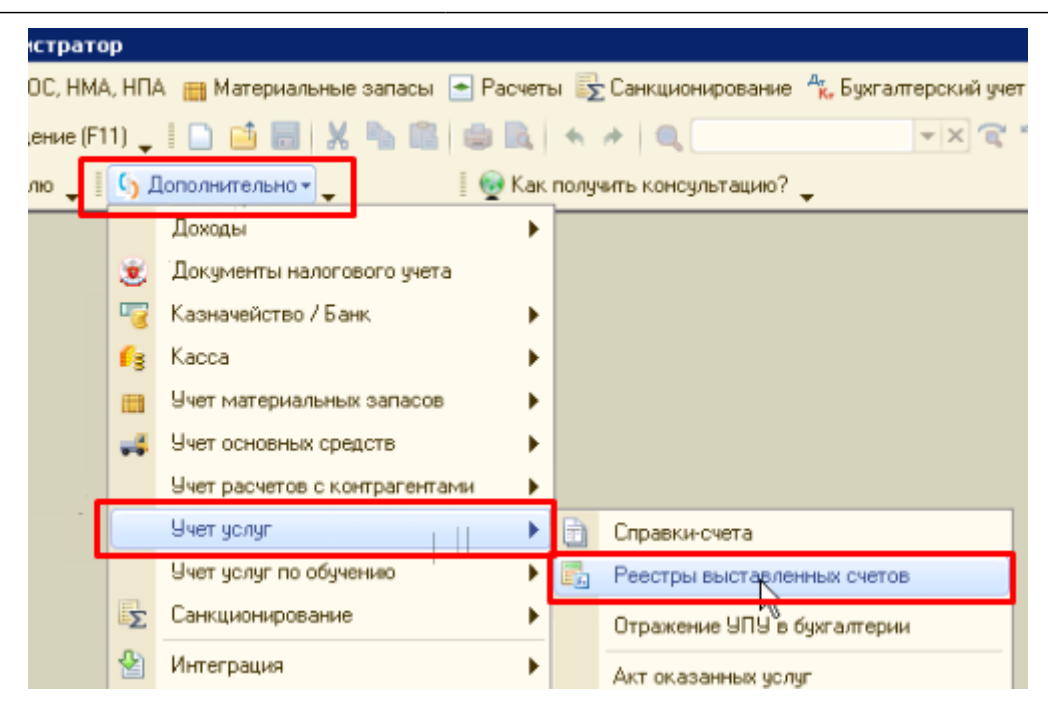

Открывается список ранее загруженных реестров. Здесь отображаются документы двух типов: проведенные и непроведенные. Как правило, проведенные документы – это **Ответы на счета**. Непроведенными считаются выставленные загруженные реестры, по которым создан дочерний документ – **Выставленные счета**.

| 16                         | Рабочая база 2016г.     | / ГБУЗ СО "Ки | нельская ЦБГиР" / Аднинистратор                                                                                        |                                           |                    |  |  |
|----------------------------|-------------------------|---------------|----------------------------------------------------------------------------------------------------|-------------------------------------------|--------------------|--|--|
|                            | Файл Правка Опера       | ации 喔 Казнач | ейство/Банк 👔 Касса 🚚 ОС, НМА, НПА 🏢 Материальные запасы 🕒 Расчеты 🌄 Санкционирование 🐁 Бухгалтерский учет 📋 Учреждени | е <u>С</u> ервис <u>О</u> кна Сп <u>р</u> | јавка              |  |  |
|                            | 📰 🛅 😤   M M+ N          |               | Установить текущее учреждение (F11) 🖕 📔 📫 📰 🐰 🎭 💷 📾 🐘 🦘 🖉 🔍 🔍 💌 💌 🕿 🖏 🕼 🧉                                              |                                           |                    |  |  |
|                            | 🖬 📭 💽 🔐 🖨 冒             | a 🖬 📭 🚳       | 🖞 🕍 😡 🏘 Руководителю 🖕 🕴 🖓 Дополнительно - 🖕 👘 👰 Как получить консультацию? 🖕                                          | 🛙 🔂 Дополнительные об                     | Бработки 🖕         |  |  |
| Реестр выставленных счетов |                         |               |                                                                                                    |                                           |                    |  |  |
|                            | 😳 Создать 🛛 🔂 🖋         | 🗙   (+)   🔍 H | айти 🔌 📑 🕵 🔷 Импорт данных                                                                                             |                                           |                    |  |  |
|                            | Дата                    | Номер 🛋       | Номер реестра                                                                                                    | Сумма по реестру                          | Вид реестра        |  |  |
|                            | 30.12.2016 0:00:00      | 000007861     | 5122325                                                                                                    | -78 507,06                                | Ответы на счета    |  |  |
|                            | 30.12.2016 0:00:00      | 000007862     | 5122379                                                                                                    | -66 834,50                                | Ответы на счета    |  |  |
|                            | 30.12.2016 0:00:00      | 000007863     | 5122424                                                                                                    | -36 565,26                                | Ответы на счета    |  |  |
|                            | 30.12.2016 0:00:00      | 000007864     | 5122440                                                                                                    | -1 319,78                                 | Ответы на счета    |  |  |
|                            | 30.12.2016 0:00:00      | 000007865     | 5122441                                                                                                    | -28 595,22                                | Ответы на счета    |  |  |
|                            | 30.12.2016 0:00:00      | 000007866     | 5122459                                                                                                    | -114 350,88                               | Ответы на счета    |  |  |
|                            | 30.12.2016 0:00:00      | 000007867     | 5122501                                                                                                    | -18 822,78                                | Ответы на счета    |  |  |
|                            | 30.12.2016 0:00:00      | 000007868     | 5122513                                                                                                    | -64 942,96                                | Ответы на счета    |  |  |
|                            | 30.12.2016 0:00:00      | 000007869     | 5122553                                                                                                    | -27 764,14                                | Ответы на счета    |  |  |
|                            | 30.12.2016 0:00:00      | 000007870     | 5122566                                                                                                    | -91 282,88                                | Ответы на счета    |  |  |
|                            | 30.12.2016 0:00:00      | 000007871     | 5122675                                                                                                    | -104 135,00                               | Ответы на счета    |  |  |
|                            | 30.12.2016 0:00:00      | 000007872     | 5155642                                                                                                    | -213,70                                   | Ответы на счета    |  |  |
|                            | IIII 30.12.2016 0:00:00 | 000007873     | 5155644                                                                                                    | -511,24                                   | Ответы на счета    |  |  |
|                            | 30.12.2016 0:00:00      | 000007874     | 5155649 13                                                                                                    | -348,41                                   | Ответы на счета    |  |  |
|                            | 30.12.2016 0:00:00      | 000007875     | 5155650                                                                                                    | -2 681,27                                 | Ответы на счета    |  |  |
|                            | 30.12.2016 0:00:00      | 000007876     | 5155663                                                                                                    | -1 125,88                                 | Ответы на счета    |  |  |
|                            | 30.12.2016 0:00:00      | 000007877     | 5155670                                                                                                    | -1 125,88                                 | Ответы на счета    |  |  |
|                            | 30.12.2016 0:00:00      | 000007878     | 2936037                                                                                                    | 30 739,19                                 | Выставленные счета |  |  |
|                            | 30.12.2016 0:00:00      | 000007879     | 3017896                                                                                                    | 433,82                                    | Выставленные счета |  |  |
|                            | 30.12.2016 0:00:00      | 000007880     | 3017929                                                                                                    | 1 104,76                                  | Выставленные счета |  |  |
|                            | 30.12.2016 0.00.00      | 000007881     | 3017943                                                                                                    | 1 621,57                                  | Выставленные счета |  |  |
|                            | 30.12.2016 0:00:00      | 000007882     | 3017973                                                                                                    | 445,81                                    | Выставленные счета |  |  |
|                            | 30.12.2016 0:00:00      | 000007883     | 3017993                                                                                                    | 4 130,76                                  | Выставленные счета |  |  |

Для загрузки новых реестров нажимаем Импорт данных.

| Реестр выставлени       | ых счетов  |                            |
|-------------------------|------------|----------------------------|
| 🕀 Создать 🛛 👌 🖉         | 🗙 (++) 🔍 H | айти 🔌 📑 🔩 🤿 Импорт данных |
| Дата                    | Номер 🏯    | Номер реестра              |
| 30.12.2016 0:00:00      | 000007864  | 5122440                    |
| line 30.12.2016 0:00:00 | 000007865  | 5122441                    |
|                         |            |                            |

Указываем период, за который необходимо загрузить реестры из программы **Анализ счетов**, и нажимаем **Получить список**.

| 📄 Форма импорта                                                                                                    | Рорма импорта<br>риод с: 03.03.2017 по: 17.03.2017 Получить список<br>стройки заполнения<br>СГУ: |
|----------------------------------------------------------------------------------------------------|--------------------------------------------------------------------------------------------------|
| Форма импорта           Период с:         03.03.2017         по:         17.03.2017               • Получить список            Настройки заполнения              КОСГУ:            Q                                                                           | 🗊 😔 Получить списак                                                                              |
| Настройки заполнения                                                                                                    |                                                                                                  |
| КОСГУ: 🭳 🖗 Настройки КПС                                                                                                    | При импорте будут создаваться Акты и Счета-фактуры.                                              |
| <ul> <li>Форма импорта</li> <li>Период с: 03.03.2017 по: 17.03.2017 Получить список</li> <li>Настройки заполнения</li> <li>КОСГУ: Соронки КПС При импорте будут создаваться Акты и Счета-фактуры.</li> <li>Список реестров</li> <li>Список реестров</li> </ul> |                                                                                                  |
| 🗇 🦪 📑 Загрузить реестр                                                                                                    |                                                                                                  |

Появляется список реестров. В таблице указаны следующие данные о конкретном реестре:

- Номер реестра;
- Сумма реестра;
- Тип счета;
- КФО;
- Дата реестра (отражения в бухгалтерском учете);
- Код плательщика.

| Список реестров |                 |              |               |                    |     |               |            |              |   |
|-----------------|-----------------|--------------|---------------|--------------------|-----|---------------|------------|--------------|---|
| 🎒 🦪 📸 Загру     | зить реестр     |              |               |                    |     |               |            | Все действи  | я |
| Импортировать   | Код плательщика | Дата реестра | Номер реестра | Тип счета          | КФО | Сумма реестра | Количество | Уже загружен |   |
|                 | 63              | 10.03.2017   | 5580978       | Выставленные счета | 7   | 1 565,25      | 1,000      |              |   |
|                 | 63              | 10.03.2017   | 5580996       | Выставленные счета | 7   | 9 653,00      | 1,000      |              |   |
|                 | 63              | 10.03.2017   | 5581394       | Выставленные счета | 7   | 6 261,00      | 4,000      |              |   |
|                 | 63              | 13.03.2017   | 5584485       | Выставленные счета | 7   | 716,95        | 3,000      |              |   |
|                 | 63              | 13.03.2017   | 5584520       | Выставленные счета | 7   | 138,16        | 2,000      |              |   |
|                 | 63              | 13.03.2017   | 5584581       | Выставленные счета | 7   | 9 062,00      | 1,000      |              |   |
|                 | 63              | 13.03.2017   | 5584585       | Выставленные счета | 7   | 69,08         | 1,000      |              |   |
|                 | 63              | 13.03.2017   | 5584586       | Выставленные счета | 7   | 7 826,25      | 5,000      |              |   |

В колонке **Импортировать** отмечаем те реестры, которые необходимо загрузить. Перечень этих реестров мы должны были получить перед началом манипуляций от ответственного лица. Нажимаем **Загрузить реестр**.

| Список реестров - |                 |              |            |
|-------------------|-----------------|--------------|------------|
| 🗇 🔿 💼 Загр        | узить раустр    |              |            |
| Импортировать     | Код плательщика | Дата реестра | Номер реес |
|                   | 63              | 10.03.2017   | 5580978    |
|                   | 63              | 10.03.2017   | 5580996    |
| 2                 | 63              | 10.03.2017   | 5581394    |
| ₫.                | 63              | 13.03.2017   | 5584485    |
|                   | 63              | 13.03.2017   | 5584520    |
|                   | 63              | 13.03.2017   | 5584581    |

После этого в списке реестров выставленных счетов появятся новые документы.

# Шаг третий: сверка суммы реестров

Теперь нужно проверить и сверить сумму новых реестров с реестрами, которые находятся в анализе счетов. Напомним, что сумма реестров должна совпадать. Если сумма не совпадает, то этот вопрос необходимо решить с лицом, отвечающим за анализ счетов.

# Открываем раздел **Дополнительные обработки** и ищем в открывшемся списке внешнюю обработку **Сверка данных с АС Анализ Счетов.**

|                                                                                                    | й учет 🔝 Учреждение Сервис Окна Справка                                        |  |  |  |  |
|----------------------------------------------------------------------------------------------------|--------------------------------------------------------------------------------|--|--|--|--|
| <ul> <li>й учет Учреждение Сервис Окна Справка</li> <li>Поиск и замена значения</li> <li>Помощник перехода на новую структуру КПС2016</li> <li>Проставление ДКЗК_ по счету 401.20 КЗК 271</li> <li>Расчеты с контрагентами</li> <li>РКО изменённый</li> <li>Сверка данных с АС Анализ Стов</li> <li>Сверка для "Декларации налога на имущ." и отчета "Расчет средней стоим. имущ.</li> <li>УдалитьСсылкуНа_УРМ</li> </ul> | i at i at i at i m i m i m i m i m i m i m i m i m i                           |  |  |  |  |
|                                                                                                    | 🛛 🔛 Дополнительные обработки 🖕                                                 |  |  |  |  |
|                                                                                                    |                                                                                |  |  |  |  |
|                                                                                                    |                                                                                |  |  |  |  |
|                                                                                                    |                                                                                |  |  |  |  |
|                                                                                                    | -                                                                              |  |  |  |  |
| -                                                                                                    | Поиск и замена значения                                                        |  |  |  |  |
| -                                                                                                    | Помощник перехода на новую структуру КПС2016                                   |  |  |  |  |
| -                                                                                                    | Проставление ДКЗК_ по счету 401.20 КЗК 271                                     |  |  |  |  |
| -                                                                                                    | Расчеты с контрагентами                                                        |  |  |  |  |
| -                                                                                                    | РКО изменённый                                                                 |  |  |  |  |
|                                                                                                    | Сверка данных с АС Анализ Оратов                                               |  |  |  |  |
| -                                                                                                    | Сверка для "Декларации налога на имущ." и отчета "Расчет средней стоим. имущ." |  |  |  |  |
| -                                                                                                    | УдалитьСсылкуНа_УРМ                                                            |  |  |  |  |
|                                                                                                    |                                                                                |  |  |  |  |

Указанная обработка позволяет сверить данные, находящиеся в базе анализа счетов, за определенный временной промежуток. Указываем **Период**, за который следует сверить данные и нажимаем соответствующую кнопку.

| Ċ | 💡 Обработка све  | рки данных по реестрам                        |
|---|------------------|-----------------------------------------------|
|   | Сравнение данных | с АнализомСчетов                              |
|   | Сверить дан      | ные Период с 01.12.2016 🗊 по 31.12.2016 🗊 🏹 🏹 |
|   | N                | Реестр                                        |

Открывается список реестров, которые отражены в учете. Обратим внимание на некоторые данные:

- Сумма реестра и Сумма анализа должны совпадать. Если существует различие, то в столбце Разница мы увидим сумму;
- Если существуют **Не загруженные реестры**, то они появятся в нижней таблице. Их нужно согласовать с ответственным за анализ счетов и решить вопрос о загрузке реестров в список;
- Если по каким-то причинам реестр отражен не в том периоде, в котором следует, то необходимо поменять дату реестра и переотразить все дочерние документы в нужном периоде.

| Сравникие дамых с Анализон-Счетов<br>Секрить дамные Период с 01.12.2016  По 31.12.2016  По 37.12.2016  По 37.12.2016  ПО 37.12.2016  По 37.12.2016  По 37.12.2016  ПО 37.12.2016  ПО 37.12 |               |               |               |         |       |
|----------------------------------------------------------------------------------------------------|---------------|---------------|---------------|---------|-------|
| N Peecrp                                                                                                    | Сумма реестра | Сумма анализа | Номер реестра | Разница | Пери  |
| 1 Ресстр выставленных счетов 000006445 от 02.12.2016 0.00.00                                                                                                    | -30           | 87,91 -3 087, | 4896179       |         | 31.10 |
| 2 Ресстр выставленных счетов 000006446 от 02.12.2016 0.00.00                                                                                                    | -5            | 11,24 -511,   | 4898073       |         | 31.10 |
| 3 Ресстр выставленных счетов 000006447 от 02.12.2016 0.00.00                                                                                                    | -11           | 90,08 -1 190, | 08 4899121    |         | 31.10 |
| 4 Реестр выставленных счетов 000006448 от 05.12.2016 0.00.00                                                                                                    | -10           | 55,59 -1 055, | 69 4934757    |         | 31.03 |
| 5 Реестр выставленных счетов 000006449 от 05.12.2016 0:00:00 КС                                                                                                    | -4            | 85,77 -485,   | 7 4934761     |         | 30.09 |
| 6 Ревстр выставленных счетов 000006450 от 05.12.2016 0:00:00                                                                                                    | -4            | 47,25 -447;   | 25 4934798    |         | 29.02 |
| 7 Рестр выставленных счетов 000006451 от 05.12.2016 0:00:00                                                                                                    |               | 24,58 -24,    | 68 4934804    |         | 30.09 |
| 8 Ресстр выставленных счетов 000006452 от 05.12.2016 0.00.00                                                                                                    | -2            | 58,81 -258,   | 4934839       |         | 30.05 |
| 9 Рестр выставленных счетов 000006453 от 05.12.2016 0.00.00                                                                                                    | -37           | 82,23 -3 782; | 23 4934853    |         | 31.03 |
| 10 Реестр выставленных счетов 000006454 от 05.12.2016 0.00.00                                                                                                    |               | 40,29 -40,    | 29 4934854    |         | 30.09 |
| 11 Реестр выставленных счетов 000006455 от 05.12.2016 0.00.00                                                                                                    |               | 24,61 -24,    | 4934861       |         | 30.09 |
| 12 Реестр выставленных счетов 000006456 от 05.12.2016 0.00.00                                                                                                    |               | 40,29 -40,    | 9 4934885     |         | 30.09 |
|                                                                                                    | 33 292 499,96 | 33 292 499,96 |               |         |       |
| Не загруженные реестры 🛛 🕅 📡 🐨 付 👫 😱 😭                                                                                                    |               |               |               |         |       |
| N Реестр                                                                                                    | Сумма         | Дата реестра  |               |         |       |
|                                                                                                    |               |               |               |         |       |
|                                                                                                    |               |               |               |         |       |

## Переотражение документов

Для того, чтобы переотразить документ, нужно войти в него, изменить дату и нажать кнопку Провести и закрыть. На основании этого будут изменены проводки в подчиненном документе Акт оказания услуг, и он будет перенесен на новую дату. Если подчиненного документа нет, то проводки берутся непосредственно из этого документа.

| Рабочая база 2016г. / ГБУЗ СО "Кинельская ЦБГиР" / Администратор                                                                                                    |                                                                     |
|----------------------------------------------------------------------------------------------------|---------------------------------------------------------------------|
| 🛛 🙅 айл 🛛 дравка. Операции 🦉 Казначейство/Банк 🧌 Касса 🚅 ОС. НМА. НПА 📷 Материальные запасы. 💽 Расчеты 🛞 Санкционирование. 🐁 Булгалтерский учет 🏾                                                                                                    | ] Учреждение Деренис Дина Слодевка                                  |
|                                                                                                    |                                                                     |
| П. Чатановить техника извечиения (F11) — Г. Споровительно — П. «Как полики» констикацию? — П.С. Поровительные облаботки                                                                                                    |                                                                     |
|                                                                                                    |                                                                     |
| I THE ME SHI SHI ME ME THE THE WAY WE HAVE AN OWNER OF A MARKET UNDER WAY.                                                                                                    |                                                                     |
| Рестр выставленных счетов                                                                                                    | _ D' X                                                              |
| Precto Bactrassembar overos 000005330 or 15 11,2016 0.00:00                                                                                                    | Вседействия * 🥝                                                     |
| Да: Поревсти и законть 🛃 🕐 Поревсти 😰 Создать акты 🗙 Мадиль акты                                                                                                    | Сунка по реестра Вид реестра 🔺                                      |
|                                                                                                    | 6 336.99 Выставленные счета                                         |
| Howep: UUUU0530 Hars (Entrational UUU) P Systematic ISSICUTKientacias (UDI #**                                                                                                    | 57 918,00 Выставленные счета                                        |
| Hovep peectpa: 4775048 But peectpa: But neetpa: But neetpa: But ne | 233.30 Выставляеные скета                                           |
| Спешнёчнаши Проводки Расшиёровка доходов                                                                                                    | 150 638.81 Bucrassreeme overa                                       |
| G Добанть 🖓 🗶 🔶 Вседействия -                                                                                                    | E 043 140,93 EBCTRADIONERIA CVETA                                   |
|                                                                                                    | 2405399 Businemente onto                                            |
| N Urpaska cver Hoteep cvera Jlara cvera Hoteasaenewe Hoteek vistga Ugeka                                                                                                    | 7 537,63 Bacrassemae overa                                          |
| E Construction 31.10.2016 Mediaurician general                                                                                                    | 10.572.51 Выставленные смета                                        |
|                                                                                                    | 30 546,34 Выставленные счета                                        |
|                                                                                                    | 112 811,11 Выставленные счета                                       |
|                                                                                                    | 1 902.82 Выставляные счета                                          |
|                                                                                                    | 9 525.56 Electrastemente cierto                                     |
|                                                                                                    | 6 Ubl/3/ Biscrasseriese overa                                       |
|                                                                                                    | 4 cos, // bis/Tablobiese Cviria<br>14 cos, // bis/Tablobiese Cviria |
|                                                                                                    | 2797.511 Bactomenta cera                                            |
|                                                                                                    | 101 901 28 Bactranseeven overa                                      |
|                                                                                                    | 123 007.03 Bacrassemble cvera                                       |
|                                                                                                    | 80 797,19 Выставленные счета                                        |
|                                                                                                    | 42 273.45 Выставленные счета                                        |
| Konvecteo crpor: 1 Cyeve (intr): 502,53                                                                                                    | 10 723,97 Выставляеные счета                                        |
| Konneerrapuk HCospan 22.11.2016 16:17:52. Opinis no polygeerry 502.53                                                                                                    | 1 062 028 08 Выставленные счета                                     |
|                                                                                                    | 743 850.00 Выставляные смята                                        |
| 1 1411 2016 00000 00000126 4/00196                                                                                                    | / 8 Stat/36 UbicTransmethaie Civera                                 |
| 1 14 11 2016 00000 00000121 4700386<br>1 14 11 2016 00000 00000121 4700386                                                                                                    | 102 005 bit askerbeit vera                                          |
| 141120160000 00000120 170022                                                                                                    | 879 91 Businemente chara<br>879 91 Businemente chara                |
| 4.11.2016.0.00.000005455 4770801                                                                                                    | 398.95 Orberta Na Cierta                                            |
| 4770962                                                                                                    | -945.06 Ответы на смета                                             |
| <b>1 11.11.2016 0.00.00 000005457 4770580</b>                                                                                                    | -2 720.85 Ответы на смета                                           |
| 14.11.2016 0.00:00 000005458 4771077                                                                                                    | -344,47 Orberto Ha Gierra                                           |
| □ 14.11.2016.0.00.00 000005459 4771168                                                                                                    | -5 167.75 Ответы на скета                                           |
| 4772072                                                                                                    | -2 99124 Ответы на счета                                            |
| 14 11 2016 0:0000 000005461 4773936                                                                                                    | - 582.05 Ответы на счета                                            |
| 1911 LOUIS BOUDD 00000000 41/2019/<br>1911 JOSE BOUDD 00000000 1/2000000                                                                                                    | C ROAD UIRETNIA CHITA                                               |
| 2 11 205 0000 00005316 472522                                                                                                    | 51124 Buckardense curra                                             |
| 211120160.0000 00006517 4762752                                                                                                    | 9 333.00 Bustranterwale owra                                        |
| 21.11.2016 0.00:00 000005318 4762842                                                                                                    | 3 331,44 Bectrasterene overa                                        |
| 21.11.2016 0.00.00 000005319 4763042                                                                                                    | 66 480,90 Bucrasterinate overa                                      |
|                                                                                                    |                                                                     |
| Ревстр выставленных счетов ПРеестр выставленных с00                                                                                                    |                                                                     |
| Для получения подсказки неконите F1                                                                                                    | CAP NUM                                                             |
| 🛃 пуск 🔰 Етлајкау - Fabrica 🔗 Управлание пров 🏪 Обработка. ИМЦ 😥 Рабочаз база 20                                                                                                    | EN 🔍 🕏 🏠 🚹 17:12                                                    |

# Настройки

# Настройка подстановки значения аналитики дополнительной классификации КПС

Для обеспечения возможности гибкой установки дополнительной аналитики в КПС при формировании документа «Справка-счет» и связанных с ней документов добавлен регистр «Виды деятельности договоров (имц)». Регистр предоставляет возможность задать настройку в зависимости от контрагента/договора/КФО подставлять в КПС определенное значение доп. классификации КПС.

| Виды деятел<br>Создать | пыности договоров (и) | мц)                 | Поиск (Ctrl+F |          | _<br>Q т Все действия т | 2 |
|------------------------|-----------------------|---------------------|---------------|----------|-------------------------|---|
| Период 🚊               | Контрагент            | Договор             | КВД           | Значение | Комментарий             |   |
| ∞ 01.01.20             | ТФОМС                 |                     | 7             | HC3      | для загрузки из анал    |   |
| ali 01.01.20           | Акционерное Общест    |                     |               | НемедУ   | тест                    |   |
| 🗠 01.01.20             | Акционерное Общест    | Договор № Д-213613/ |               | ДМС      | тест                    | e |
|                        |                       |                     |               |          |                         | * |

Рис 6. Регистр настройки значения доп. классификации по контрагентам.

Настройка имеет поля:

- Период указывается дата с которой действует настройка
- Контрагент обязательное поле по контрагенту будет осуществляться поиск настройки.
- Договор не обязательное.
- КВД не обязательное
- Значение заполняется значением необходимой аналитики (например значением вида деятельности)
- Комментарий произвольный текст (не обязательное поле)

Приоритет поиска в зависимости от заполненности полей настройки:

- 1. Ищем максимальное совпадение Контрагент/Договор/КФО
- 2. Контрагент/Договор, без КФО
- 3. Контрагент/КФО без договора

Контрагент, другие поля не заполнены.

#### Список изменений в релизах:

1. Релиз № 1.0.53.4.01.000 от 16 октября 2018 г.

Доработали функционал документа «Реестр выставленных счетов». Реестр содержащий сумму отказа теперь может формировать «Счет-фактуру выданную». Для этого должна быть включена настройка «Настройки системы» - «Учет оказанных услуг» - вкладка «Реестры выставленных счетов» - настройка «Создавать СЧФ на сумму отказа в реестрах выставленных счетов».

2. Релиз № 1.0.51.6.01 от 12 апреля 2018 г.

Усовершенствовали обработку «Реестр счетов». Теперь алгоритмы обработки отрабатывает и КПС с дополнительной классификацией.

3. Релиз № 1.0.48.4.01 от 19 октября 2017 г.

Доработана форма списка документов счетов, загруженных из анализа счетов, добавлена дополнительная таблица, позволяющая выполнить сверку данных по видам медицинской помощи в разрезе контрагентов

4. Релиз № 1.0.47.3.01 от 28 августа 2017 г.

В договор добавлен признак «Основной» на вкладке «Дополнительно» Поиск договора в загрузке реестра доработан следующим образом: Ищем договор с пометкой «Основной договор» если такого у контрагента не нашли, то подставляем балванку «Договор -от».

5. Релиз № 1.0.47.3.01 от 28 августа 2017 г.

Доработана загрузка списка Видов помощи из анализа счетов.

6. Релиз № 1.0.46.6.02 от 12 июля 2017 г.

Обработка «Сверки данных с анализом счетов» добавлена в состав конфигурации в форму списка документов «Реестры выставленых счетов»

7. Релиз № 1.0.46.3.01 от 28 апреля 2017 г.

Реализована возможность загрузки «Реестров» из «Анализа счетов» в закрытом периоде (Справки-счета создаваемые из Реестра могут быть записаны/изменены в закрытом периоде),

8. Релиз № 1.0.38.5.01 от 26 января 2016 г.

Реализована свертка данных в документе «Реестр выставленных счетов» при загрузке из новой версии анализа счетов.

9. Релиз № 1.0.38.5.01 от 26 января 2016 г.

Реестр счетов из АИС «Анализ счетов»: в список формы импорта выведно поле «Код плательщика». Изменена сортировка: теперь сортируется по Коду плательщика, дате реестра и номеру реестра.

From: http://wiki.parus-s.ru/ - ИМЦ Wiki Permanent link: http://wiki.parus-s.ru/doku.php?id=okabu:stateaccounting:func:29055f27\_1a79\_11e4\_a497\_20cf30287e63 Last update: 2019/07/23 12:42